# **Programming RS Automation Servo Drive Parameters**

Guide to programming the RS Automation Servo dirves via a USB port and the RSWare software using a UDB file

Difficulty Medium

Ouration 5 minute(s)

#### Contents

Introduction Video overview Step 1 - Run RSWare Software Step 2 - Connect USB Cable Step 3 - Connect RS Ware to Drive Step 4 - Open the UDB file for the axis Step 5 - Scan for the drive Step 6 - Drag and Drop Comments

#### Introduction

The RS Automation drives are used on refurb Stuga machines to drive axes. They are set up electronically for each axis using a software tool called RSWare and programmed with a USB cable

#### Step 1 - Run RSWare Software

### Step 2 - Connect USB Cable

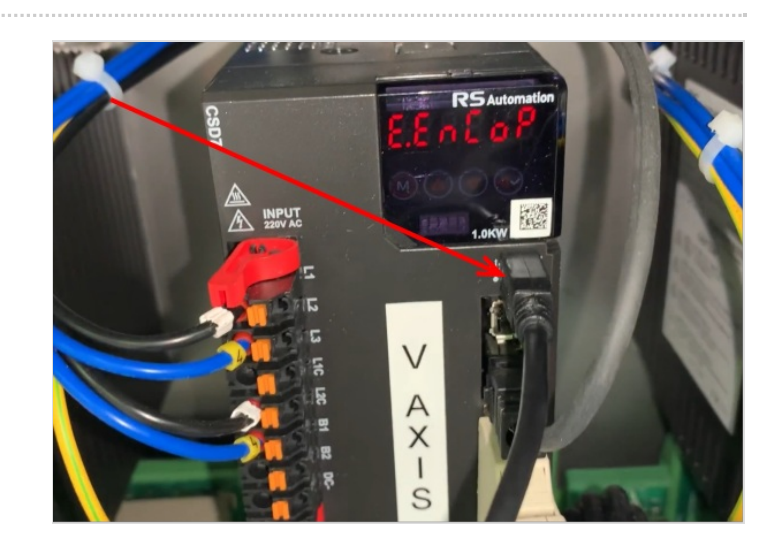

### Step 3 - Connect RS Ware to Drive

Select Tools->Serial Port Select the Latest Serial Port in the list Click OK

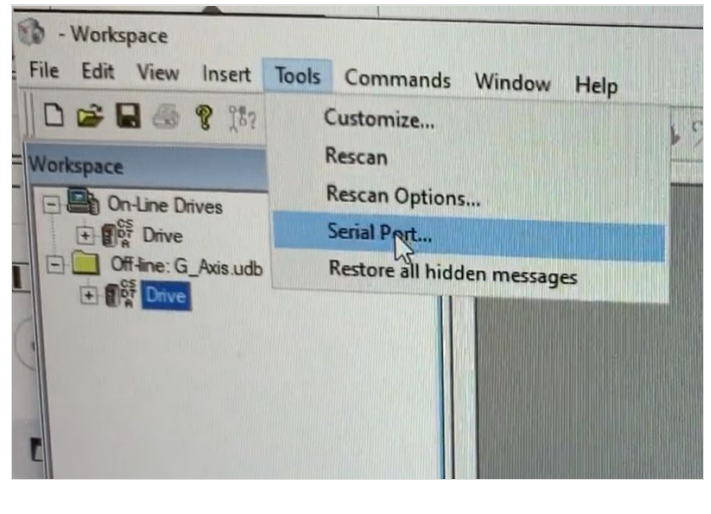

| Serial Port             |          |
|-------------------------|----------|
| COM7                    | -        |
| Baud Rate: 115200       | -        |
| Format: 8 Data Bits, No | Panity 👻 |

# Step 4 - Open the UDB file for the axis

MachineLocationEcoline\Ecoline.RSAutomationFlowline\Flowline.RSAutomationStandalone Saw\Saw.RSAutomation

🔒 ...These files are usually copied over to the root directory of the machine during commissioning

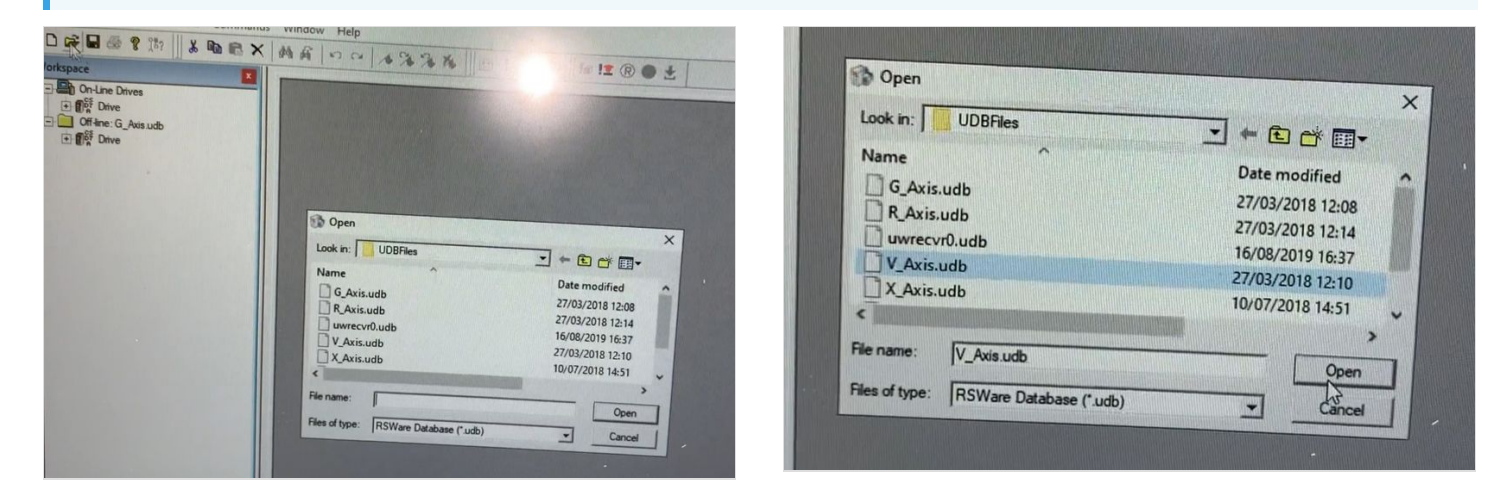

# Step 5 - Scan for the drive

This tells RSware to look for a drive on the serial port you have specified

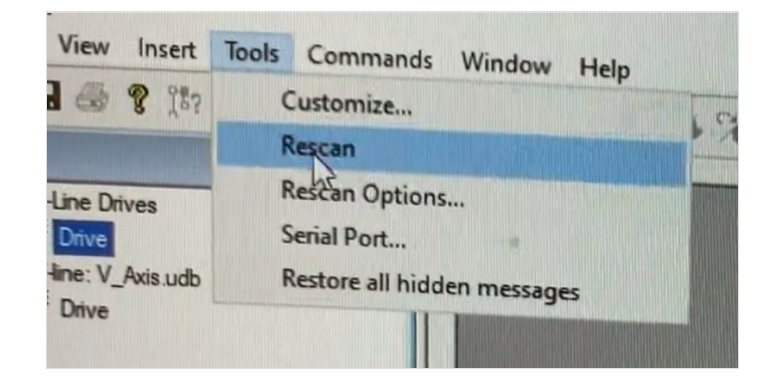

# Step 6 - Drag and Drop

Drag and Drop the loaded drive onto the On-Line Drive. Click OK to replace the contents Allow the download to finish Click OK to reset the drive

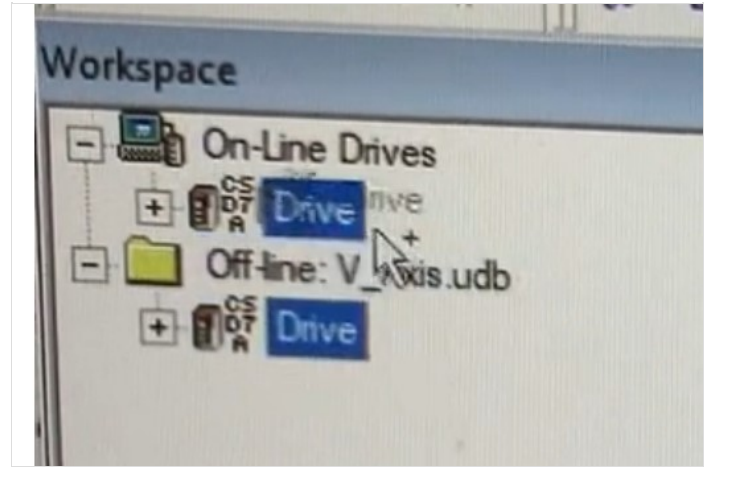

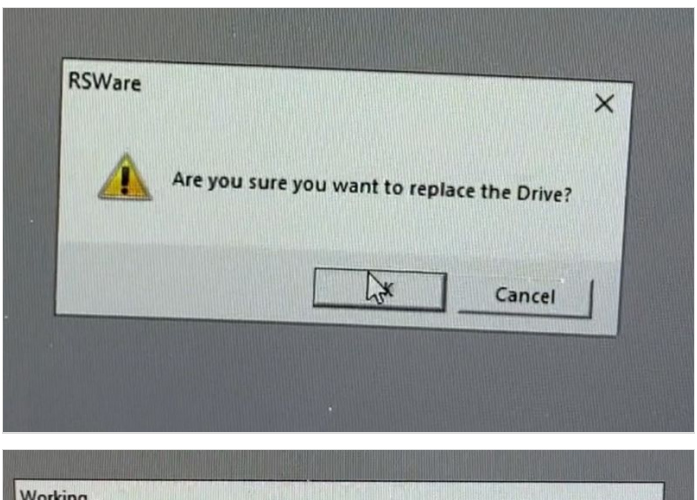

| 35 %   |                |
|--------|----------------|
| N      |                |
| Cancel |                |
|        | 35 %<br>Cancel |

| Reset drive now? |  |                    |    |  |
|------------------|--|--------------------|----|--|
|                  |  | and the second day |    |  |
|                  |  | · La               | No |  |